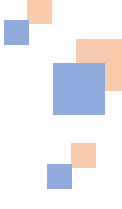

# 账号注册及项目申报说明

| 1. | 高校注册   | .2 |
|----|--------|----|
| 2. | 二级学院注册 | 5  |
| 3. | 企业注册   | .8 |
| 4. | 项目申报   | 11 |

说明:每个高校只能注册一次,注册成功后,请等待审核,审核成功后开 始二级学院注册。每个二级学院也只能注册一次,填写高校名称和二级学院名 称时请使用全称,二级学院注册成功后,请等待审核成功后,再开始项目申报。 在项目申报中,如果合作的企业没有出现在企业选择的列表中,可以和企业联 系,让企业自行注册。(审核时间为24小时内)

如有疑问请联系:田东 18625576966

# 1. 高校注册

使用 Chrome 浏览器,访问: <u>https://hncjrh.haut.edu.cn/</u>,点击注 册,如下图所示:

۰.

| ゆず約4台世間的中心 × +<br>                                                                                                    | • -                                            |
|----------------------------------------------------------------------------------------------------|------------------------------------------------|
| ( ) hngrh.haut.edu.cn<br>Gnail - Voilube 12 世紀 - 王和志徳 前 前市安海安3時前山へ 御 広日春春 4 前市安地安地市平谷 4 一点相 C 安地市平安 12 西本市 2014年11日 - 本市 501年11日                     |                                                |
|                                                                                                    |                                                |
| ◎ 川用自局寺子校厂教献古管理版方中心 一番録                                                                                                    | 注册                                             |
| <b>首页</b> 项目管理 → 政策法规 通知公告 技能竞赛 项目申报 考核评价 → 校企合作 企业库 高校库 关                                                                                           | き于我们                                           |
|                                                                                                    | +                                              |
|                                                                                                    |                                                |
|                                                                                                    |                                                |
|                                                                                                    |                                                |
|                                                                                                    |                                                |
|                                                                                                    |                                                |
| 图片新闻 更多 政策法规 通知公告 技能竞赛 项目申报 考核评价                                                                                                    |                                                |
| <ul> <li>河南省教育厅河南省工业和信息化厅关于公布首批省级重点现 2021-06-</li> <li>河南省教育厅河南省工业和信息化厅关于公布首批省级重点现 2021-06-</li> <li>河南省教育厅河南省工业和信息化厅关于公布首批省级重点现 2021-06-</li> </ul> | -26 15:41:12                                   |
|                                                                                                    | -01 23:35:42                                   |
|                                                                                                    |                                                |
|                                                                                                    |                                                |
| 选择高校占击下一步 加下图所示,                                                                                                    |                                                |
|                                                                                                    |                                                |
|                                                                                                    |                                                |
| 网站首页 > 选择注册类型                                                                                                    |                                                |
|                                                                                                    |                                                |
| $\frown$                                                                                                    |                                                |
|                                                                                                    | 7                                              |
| 1)选择类型 2)注册账号 3)完計                                                                                                    | 「「「「」」を見ていていていていていていていていていていていていていていていていていていてい |
|                                                                                                    |                                                |
|                                                                                                    |                                                |
| ● 高校 ○ 二级学院 ○ 企业 ○ 专家 ○ 省厅用户                                                                                                    |                                                |
|                                                                                                    |                                                |
| 下一步                                                                                                    |                                                |
|                                                                                                    |                                                |

输入账号(系统登录的账号)、名称(高校全称)、验证码、密码、确认密码、手机号码和电子邮件,如下图所示:

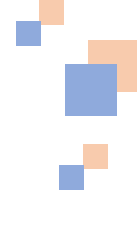

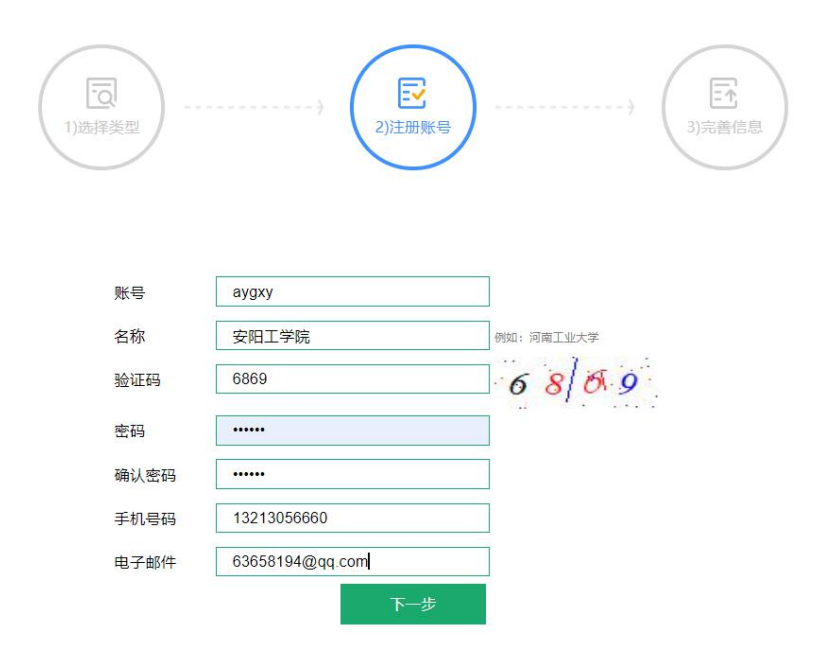

### 点击下一步,进入完善高校资料,如下图所示:

完善高校资料

| 学校名称:      | 请输入学校名称                                                               |
|------------|-----------------------------------------------------------------------|
| 学校代码:      | 请输入学校代码                                                               |
| 办学类型:      | ○ 公办 ○ 民办 ● 混合所有制                                                     |
| 学校类别:      | ○ 双一流高校 ○ 特色骨干大学和特色骨干学科高校 ○ 应用技术类型高校 ○ 高职高专院校                         |
| 校内主要部门负责人: |                                                                       |
| 联系电话:      |                                                                       |
| 电子邮箱:      |                                                                       |
|            | 請輸入学校产教融合整体状況和特色,包括正在实施的产教融合项目数型、校外实习<br>实训基地数量、近三年学校专业调整情况以及新专业招生规模等 |
| 学校整体情况:    |                                                                       |
| 上传logo:    | <b><br/>定立</b><br><u> 京市选择</u> 8月<br>第<br>二<br>二<br>二<br>二<br>二       |
| 验证码:       | 0664                                                                  |
|            | 确定上传                                                                  |

•

输入相应信息,点击确定提交完成账号注册。

在项目申报中,如果合作的企业没有出现在选择的列表中,可以 和企业联系,让企业自行注册。

### 第4页共13页

# 2. 二级学院注册

使用 Chrome 浏览器,访问: <u>https://hncjrh.haut.edu.cn/</u>,点击注 册,如下图所示:

| 等学校产教融合管理服务中     | *o- × +                           |                          |                                          |                       |           |                            |            |             |                   |             |                  | •                                               |     |
|------------------|-----------------------------------|--------------------------|------------------------------------------|-----------------------|-----------|----------------------------|------------|-------------|-------------------|-------------|------------------|-------------------------------------------------|-----|
| C 🌘 hncjrh.ha    | ut.edu.cn                         |                          |                                          |                       |           |                            |            |             |                   |             |                  | 1                                               | Q ☆ |
| i Gmail 😐 YouTub | e 🔀 til@ 🤇                        | 🕽 ±ilizit 🧕              | 首页-党章学习教育                                | 中心 🖲 項目1              | te 🚫 首页-1 | 智慧党建云平台 🔮                  | 9 —6669. S | 乾雄云平台 📸     | 百度一下,你就知道         | 11 🔁 前页-党制  | 出家中心             |                                                 |     |
|                  | ⑦ 河南省高等学校产教融合管理服务中心 ⑦ □ ● 登录 注册 □ |                          |                                          |                       |           |                            |            |             |                   |             |                  |                                                 |     |
|                  | 首页                                | 项目管理 🗸                   | 政策法规                                     | 通知公告                  | 技能竞赛      | 项目申报                       | 考核评价 🗸     | 校企合作        | 企业库               | 高校库         | 关于我们             |                                                 |     |
|                  |                                   |                          |                                          |                       |           |                            |            |             |                   | •           | +                |                                                 |     |
|                  |                                   |                          |                                          |                       |           |                            |            |             |                   |             |                  |                                                 |     |
|                  |                                   |                          |                                          |                       |           |                            |            |             |                   | -           |                  |                                                 |     |
|                  |                                   |                          |                                          |                       |           |                            |            |             |                   |             |                  |                                                 |     |
|                  |                                   |                          | t 🔍                                      |                       |           |                            |            |             |                   |             |                  |                                                 |     |
|                  |                                   |                          |                                          |                       | 西夕        | 7600-240                   | STAR () H  | 杜松喜帝        | TERAN             | ***         | -<br>            | <u> an an an an an an an an an an an an an </u> |     |
|                  | 图方新闻                              | tele conte continette da | an analysis in the s                     | and the second second | 史今        | 以東法规                       |            | <b>技能克券</b> | <b>坝日甲按</b>       | <b>考核评切</b> | 更参               |                                                 |     |
|                  |                                   | 2.<br>- Hard 1           | war tanin Roy E                          |                       | 1.        | <ul> <li>河南省教育。</li> </ul> | 「第一部门关     | 于举办2021年派   | 「南省"互联网·          | r‴ 202      | 1-05-26 15:41:12 |                                                 |     |
|                  |                                   | 1.2                      | innames.                                 |                       |           | • 关于河南省                    | 高等学校产教融合   | 合管理平台试运     | 行通知               | 202         | 1-02-01 23:35:42 |                                                 |     |
|                  |                                   | *                        |                                          |                       |           |                            |            |             |                   |             |                  |                                                 |     |
|                  |                                   |                          |                                          |                       |           |                            |            |             |                   |             |                  |                                                 |     |
| 选                | 择二                                | 级学                       | 院点音                                      | 击下-                   | 一步,       | 如一                         | 下图所        | 示:          |                   |             |                  |                                                 |     |
|                  |                                   |                          |                                          |                       |           |                            |            |             |                   |             |                  |                                                 |     |
| (3)              | 河南省福                              | 高等学校及                    | <sup>立</sup> 教融合                         | 管理服务                  | 务中心       |                            |            |             |                   |             |                  |                                                 |     |
|                  |                                   |                          |                                          |                       |           |                            |            |             |                   |             |                  |                                                 |     |
| 网站首页:            | > 选择注册类                           | 型                        |                                          |                       |           |                            |            |             |                   |             |                  |                                                 |     |
|                  |                                   |                          |                                          |                       |           |                            |            |             |                   |             |                  |                                                 |     |
|                  |                                   |                          |                                          |                       | /         |                            |            |             |                   |             |                  |                                                 |     |
|                  |                                   |                          | 2, · · · · · · · · · · · · · · · · · · · |                       |           | ビ<br>2)注册账号                | )          | >           | (<br>- 1<br>3)完善信 | 息)          |                  |                                                 |     |
|                  |                                   |                          |                                          |                       |           |                            |            |             |                   |             |                  |                                                 |     |
|                  |                                   |                          |                                          |                       |           |                            |            |             |                   |             |                  |                                                 |     |
|                  |                                   |                          | 0                                        | 高校 💿                  | 二级学院      | ○ 企业                       | ○ 专家       | ○ 省厅用       | 户                 |             |                  |                                                 |     |
|                  |                                   |                          |                                          |                       |           | 下一步                        |            |             |                   |             |                  |                                                 |     |
|                  |                                   |                          |                                          |                       |           |                            |            |             |                   |             |                  |                                                 |     |

选择二级学院所属的高校(如果没有请先注册高校),输入账号 (系统登录的账号)、名称(全称)、验证码、密码、确认密码、手 机号码和电子邮件,如下图所示: 

### 第5页共13页

-

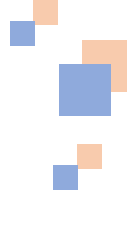

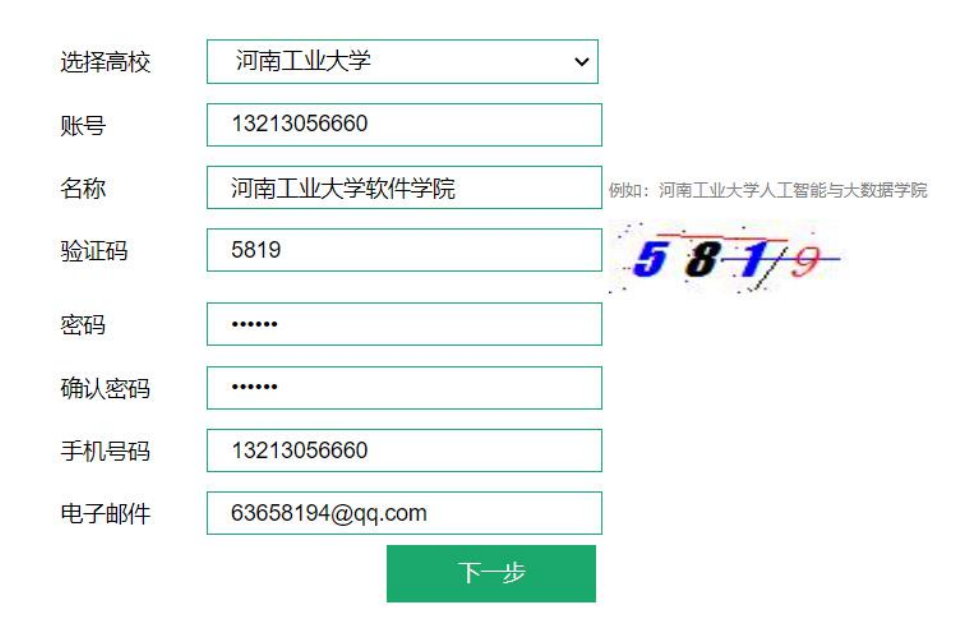

## 点击下一步,进入完善二级学院资料,如下图所示:

|  |  | Γ |
|--|--|---|
|  |  |   |
|  |  |   |
|  |  |   |
|  |  |   |

#### 完善二级学院资料

| 学校名称:       | 郑州大学                                                   |  |
|-------------|--------------------------------------------------------|--|
| 二级学院名称:     | 郑州大学软件学院                                               |  |
| 院长姓名:       | 请输入院长姓名                                                |  |
| 电话:         | 请输入电话                                                  |  |
| 联系人:        | 请输入联系人                                                 |  |
| 联系人电话:      | 请输入联系人电话                                               |  |
| 联系人邮箱:      | 请输入联系人邮箱                                               |  |
| 是否有国家级一流专业: | ● 是 ○ 否                                                |  |
| 国家级一流专业名称:  |                                                        |  |
| 是否有省级一流专业:  | ● 是 ○ 否                                                |  |
| 省级一流专业名称:   |                                                        |  |
|             | 请输入学院产教融合整体状况和特色,包括专业设置、主要合作企业、合作领域、师<br>资队伍、校外实习实训建设等 |  |
| 二级学院整体情况:   |                                                        |  |
| 验证码:        | 4026                                                   |  |
|             | 确定提交                                                   |  |

输入相应信息,点击确定提交完成账号注册。

备注:完成注册后,等待系统审核后就可以进行项目申报了。

| 我的信息  |                     |   |
|-------|---------------------|---|
| 我的账号: | 13213056666         |   |
| 我的名称: | 河南工业大学软件学院          |   |
| 我的类型: | 二级学院                |   |
| 账号审核: | 否<br>您的账号正在审核,请耐心等待 | ] |
|       |                     |   |

# 3. 企业注册

使用 Chrome 浏览器,访问: <u>https://hncjrh.haut.edu.cn/</u>,点击注 册,如下图所示:

۰,

| 等学校产教融合管理服务中心     | ⊳ × +     |                                |                                                         |            |           |             |                      |           |           |         |                  | •  |     |
|-------------------|-----------|--------------------------------|---------------------------------------------------------|------------|-----------|-------------|----------------------|-----------|-----------|---------|------------------|----|-----|
| C 🌘 hncjrh.hau    | ut.edu.cn |                                |                                                         |            |           |             |                      |           |           |         |                  |    | Q 🕁 |
| i Gmail 🔼 YouTube | - 🔀 102   | 🔍 主机运输 🍈                       | 首页-党章学习教育                                               | 中心 🛈 項目1   | tr 😒 首页-1 | 智慧党雄云平台 🏅   | 🔇 —લસ્તા 🛇 ક         | 裁建云平台 📸 i | 百度一下,你就知道 | 🔁 前页-党雄 | 共享中心             |    |     |
|                   | 🕲 河       | 南省高等学                          | 校产教融合                                                   | 合管理服务      | 中心        |             |                      | 请输入关键词    | Q         |         | 录注册              |    |     |
|                   | 首页        | 项目管理 🗸                         | 政策法规                                                    | 通知公告       | 技能竞赛      | 项目申报        | 考核评价 🗸               | 校企合作      | 企业库       | 高校库     | 关于我们             |    |     |
|                   | 2         |                                | + -                                                     |            |           |             |                      |           |           |         | 4                |    |     |
|                   |           |                                |                                                         |            |           |             |                      |           |           |         |                  |    |     |
|                   |           |                                |                                                         |            |           |             |                      |           |           |         |                  |    |     |
|                   |           |                                |                                                         |            |           |             |                      |           |           |         |                  |    |     |
|                   |           |                                |                                                         |            |           |             |                      |           |           | F       |                  |    |     |
|                   |           |                                |                                                         |            |           |             |                      |           |           |         |                  |    |     |
|                   | 图片新闻      |                                |                                                         |            | 更多        | 政策法规        | 通知公告                 | 技能竞赛      | 项目申报      | 考核评价    | 更多               |    |     |
|                   |           | tete viene: a esta dicata<br>N |                                                         |            |           | • 河南省教育     | 厅河南省工业和              | 信息化厅关于公   | 布首批省级重点   | 现 202   | 1-06-04 11:09:06 |    |     |
|                   |           | 二<br>一把実成当<br>主題               | 教材 与祖国共成长"<br>教育高端论坛                                    |            |           | • 河南省教育     | 厅 <del>等  部</del> 门关 | 于举办2021年河 | 南省"互联网+   | " 202   | 1-05-26 15:41:12 |    |     |
|                   |           |                                | tere and tere<br>and terest<br>and terest<br>and terest |            |           | • 关于河南省     | 高等学校产教融;             | 合管理平台试运   | 亍通知       | 202     | 1-02-01 23:35:42 |    |     |
|                   |           |                                |                                                         |            |           |             |                      |           |           |         |                  |    |     |
|                   |           |                                | · -                                                     | ,          |           |             |                      |           |           |         |                  |    |     |
| 选                 | 择企        | 业点                             | 击下-                                                     | 一步,        | 如-        | 下图户         | 斤示:                  |           |           |         |                  |    |     |
|                   |           |                                |                                                         |            |           |             |                      |           |           |         |                  |    |     |
|                   |           |                                |                                                         |            |           |             |                      |           |           |         |                  |    |     |
| 1                 |           |                                |                                                         |            |           |             |                      |           |           |         |                  |    |     |
|                   | 5         |                                |                                                         |            |           | E           |                      |           |           |         | En               |    |     |
| 11                |           | . )                            |                                                         |            | >         |             |                      |           |           | >       |                  |    | )   |
|                   | 边拴尖马      | ≝∕                             |                                                         |            |           | 2)7主册则      |                      |           |           |         | 3)元普             | 同思 |     |
|                   |           |                                |                                                         |            |           |             |                      |           |           |         |                  |    |     |
|                   |           |                                |                                                         |            |           |             |                      |           |           |         |                  |    |     |
|                   |           | 0                              |                                                         | ~ <b>-</b> |           |             |                      | ~ +=      | $\sim$    |         | 7                |    |     |
|                   |           | 0                              | <b>尚</b> 仪                                              | 0_         | 纵子阮       |             | ET                   | ) 专家      | 0         | 自厅用户    | - /              |    |     |
|                   |           |                                |                                                         |            |           |             |                      |           |           |         |                  |    |     |
|                   |           |                                |                                                         |            |           | <b>N</b> -4 | <b>=</b>             |           |           |         |                  |    |     |

输入账号(系统登录的账号)、名称(企业全称)、验证码、密码、确认密码、手机号码和电子邮件,如下图所示:

-

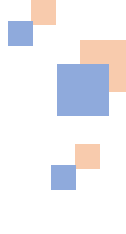

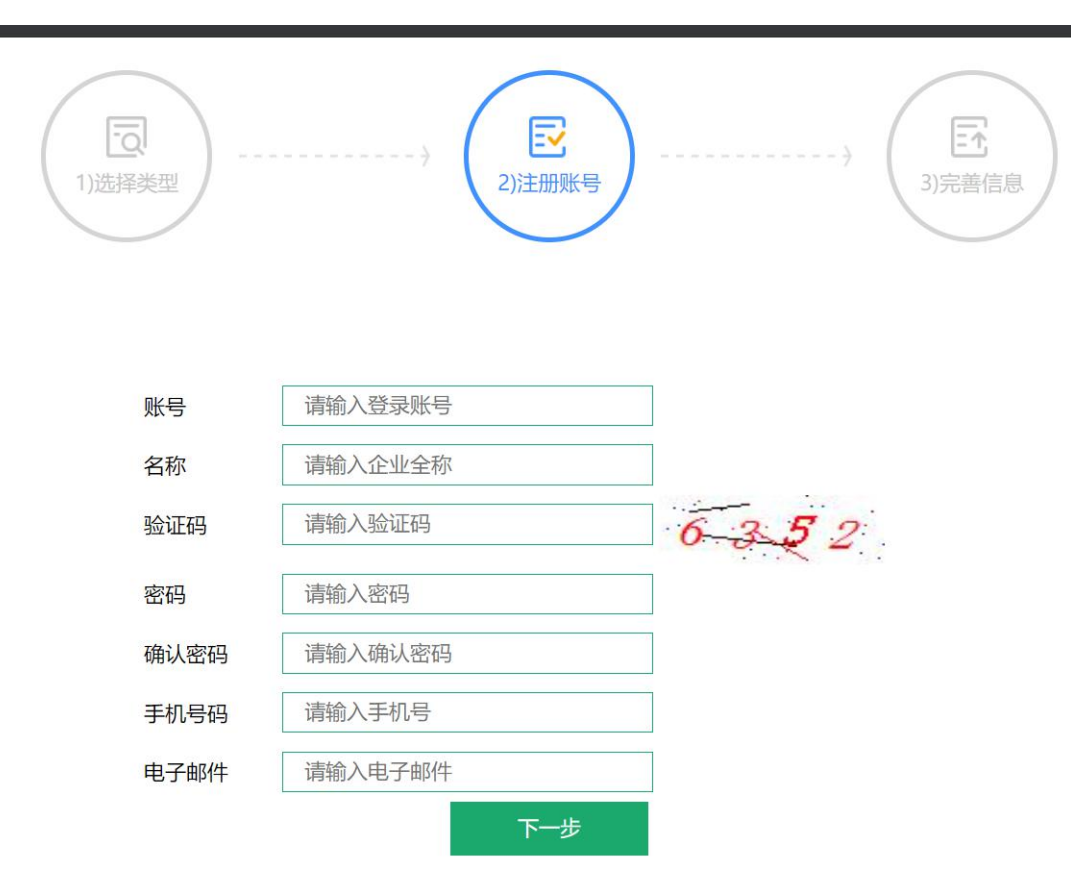

## 点击下一步,进入完善企业资料,如下图所示:

| 完善企业资料    |                          |  |
|-----------|--------------------------|--|
| 企业名称:     |                          |  |
| 企业性质:     | ○ 四有 ⑧ 民营 ○ 合遊 ○ 外遊 ○ 集体 |  |
| 企业类型:     | ● 有限责任公司 ○ 股份有限责任公司      |  |
| 法人代表:     |                          |  |
| 联系人:      |                          |  |
| 联系电话:     |                          |  |
| 电子邮箱:     |                          |  |
| 注册资金:     |                          |  |
| 上一年度营业收入: |                          |  |
| 企业规模:     | ○ 大型 ○ 中型 ● 小型 ○ 微型      |  |
| 企业人数:     |                          |  |
| 是否上市:     |                          |  |
| 注册时间:     |                          |  |
| 注册地址:     |                          |  |
| 行业领域:     | 软件和信息技术服务业 ~             |  |

. .

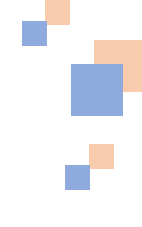

| 企业入库同意书: | 正传附件         选中0张文件, 共0 B         附件: 2.jpg         附件: 微信图片_20210831153820.jpg                                                     |
|----------|----------------------------------------------------------------------------------------------------|
| 企业/ogo:  | 正式時代           進中の张文件, 共0 B           防件: ludashi.jpg           防件: ludashi.jpg           開作: lidashi.jpg           開作: lidashi.jpg |
| 企业介绍:    |                                                                                                    |
| 验证码:     | 9410                                                                                                    |
|          | 确定上传                                                                                                    |

输入相应信息,点击确定上传完成账号注册。

# 4. 项目申报

二级学院审核通过后,登录系统,点击项目申报中的<sub>阿南省教育厅办公室 关</sub> F推荐普通本科高等学校产教融合品牌项目的通知,如下图所示:

| and the second second |         |         |                                            |                                           |                   |             |                                                                                                    |                                         |                                                                                                    |                                        |
|-----------------------|---------|---------|--------------------------------------------|-------------------------------------------|-------------------|-------------|----------------------------------------------------------------------------------------------------|-----------------------------------------|----------------------------------------------------------------------------------------------------|----------------------------------------|
| 首页                    | 项目管理 ▼  | 政策法规    | 通知公告                                       | 技能竞赛                                      | 项目申报              | 考核评价 •      | 校企合作                                                                                                    | 企业库                                     | 高校库                                                                                                    | 关于我们                                   |
|                       |         |         |                                            |                                           |                   |             |                                                                                                    |                                         |                                                                                                    |                                        |
|                       | . /l.,  | 4-L -L  |                                            | ferder = 1                                | -                 | -           | . /==                                                                                                    |                                         |                                                                                                    |                                        |
|                       | 化产      | 教融      | 合収:                                        | 策引                                        | 导流                | 「米」         | 一德的                                                                                                    | 人很                                      | 4世                                                                                                    | :务                                     |
|                       |         |         |                                            |                                           | 나는 곳는 카나 프냐 .     |             |                                                                                                    |                                         |                                                                                                    |                                        |
|                       |         |         | 《《《》 河南                                    | 省局等字                                      | 校产教融1             | 合管理服务       | 守心 ////                                                                                                    | ,,,,,,,,,,,,,,,,,,,,,,,,,,,,,,,,,,,,,,, |                                                                                                    |                                        |
|                       |         |         |                                            |                                           |                   | -           |                                                                                                    |                                         |                                                                                                    |                                        |
| <b>*</b> 5            |         |         |                                            |                                           | 查看详情              |             |                                                                                                    |                                         |                                                                                                    | TRAC                                   |
|                       |         |         |                                            | 市々                                        | 754421-10         | 语的八件        | 杜松在空                                                                                                    | 1E D dail2                              | ***                                                                                                    | 而夕                                     |
| 图方新闻                  | _       | _       | _                                          | 史多                                        | 以束法规              | 通知公告        | <b></b>                                                                                                    | 坝日甲妝                                    | 专核计们                                                                                                    | 史多                                     |
| -                     | 河南省高等教育 | 学会第三次会员 | 代表大会                                       | -                                         | • 河南省教育           | 厅办公室 关于推    | E荐普通本科高等                                                                                                    | 学校产教融合                                  | 品牌 202                                                                                                    | 21-04-11 23:12:30                      |
|                       |         |         |                                            |                                           |                   |             |                                                                                                    |                                         |                                                                                                    |                                        |
| L                     |         | 117     | 1                                          |                                           | _                 |             |                                                                                                    |                                         |                                                                                                    |                                        |
| 点                     | .击现在    | E甲报     | ,如下                                        | ·图册                                       | 不:                |             |                                                                                                    |                                         |                                                                                                    |                                        |
|                       |         |         |                                            |                                           |                   |             |                                                                                                    |                                         |                                                                                                    |                                        |
|                       |         |         |                                            |                                           |                   |             |                                                                                                    |                                         |                                                                                                    |                                        |
| 首页                    | 项目管理 🗸  | 政策法规    | 通知公告                                       | 技能竞赛                                      | 项目申报              | 考核评价        | → 校企合作                                                                                                    | F 企业库                                   | 高校                                                                                                    | 车 关于我们                                 |
| 首页                    | 项目管理 🚽  | 政策法规    | 通知公告                                       | 技能竞赛                                      | 项目申报              | 考核评价        | → 校企合作                                                                                                    | ₣ 企业库                                   | 高校                                                                                                    | 库 关于我们                                 |
| 首页                    | 项目管理 🗸  | 政策法规    | 通知公告                                       | 技能竞赛                                      | 项目申报              | 考核评价        | ▼ 校企合作                                                                                                    | F 企业库                                   | 高校に                                                                                                    | 车 关于我们                                 |
| 首页                    | 项目管理 🗸  | 政策法规    | <sub>通知公告</sub>                            | <sup>技能竞赛</sup>                           | 项目申报              | 者核评价        | → 校企合作                                                                                                    | F 企业库                                   | <ul> <li>高校I</li> <li>局校I</li> </ul>                                                                                                    | 车 关于我们                                 |
| 首页                    | 项目管理 ▼  | 政策法规    | <sup>通知公告</sup><br>页目<br>Project dd        | <sup>技能竞赛</sup><br><b>中扔</b><br>eclaratio | 项目申报              | 考核评价        | → 校企合作                                                                                                    | F 企业库                                   | 高校の                                                                                                    | 车 关于我们                                 |
| 首页                    | 项目管理 -  | 政策法规    | <sup>通知公告</sup><br><b>页目</b><br>Project do | <sup>技能竞赛</sup><br><b>中扔</b><br>eclaratio | 项目申报              | 考核评价        | - 校企合作                                                                                                    | ₣ 企业库                                   | e 高校!                                                                                                    | 车 关于我们                                 |
| 首页                    | 项目管理 ▼  | 政策法规    | <sup>通知公告</sup><br><b>页目</b><br>Project do | <sup>技能竞赛</sup><br><b>中扔</b><br>eclaratio | 项目申报              | 考核评价        | - 校企合作                                                                                                    | ■ 企业库                                   | 高校I                                                                                                    | 车 关于我们                                 |
| 前                     | 项目管理 -  | 政策法规    | <sup>通知公告</sup><br><b>页目</b><br>Project do | 技能竞赛<br><b>中托</b><br>eclaratio            | 项目申报              | 考核评价        | → 校企合作                                                                                                    | F 企业库                                   | 高校E                                                                                                    | 年 关于我们                                 |
| 首页                    | 项目管理 →  | 政策法规    | <sup>通知公告</sup><br>页目<br>Project do        | 技能竞赛<br><b>中扔</b><br>eclaratio            | 项目申报<br>n<br>现在申捐 | 考核评价        | • 校企合作                                                                                                    |                                         | E<br>高校I                                                                                                    | 车 关于我们                                 |
| 首页<br>                | 项目管理 →  | 政策法规    | 通知公告<br><b>页目</b><br>Project do            | 技能竞赛<br><b>中 抚</b><br>eclaratio           | 项目申报<br>0<br>现在申捐 | 考核评价        | • 校企合作                                                                                                    | ■ 企业库                                   | 高校!                                                                                                    | 年 关于我们                                 |
| 首页<br>                | 项目管理 ・  | 政策法规    | <sup>通知公告</sup><br><b>页目</b><br>Project dd | 技能竞赛<br>中北。<br>eclaratio                  | 项目申报<br>n<br>现在申捐 | 考核评价        | <ul> <li>校企合作</li> </ul>                                                                                                    | E 企业库                                   | e 高校I                                                                                                    | 年 关于我们                                 |
| 首页                    | 项目管理 -  | 政策法规    | <sup>通知公告</sup><br>页目<br>Project do        | 技能竞赛<br><b>中于</b><br>Seclaratio           | 项目申报<br>n<br>现在申报 | ₹ 考核评价<br>反 | <ul> <li>校企合作</li> </ul>                                                                                                    |                                         | <ul> <li>高校に</li> <li>同校に</li> <li>の対面の</li> </ul>                                                                                                    | <ul> <li>女子我们</li> <li>女子我们</li> </ul> |
| 首页                    | 项目管理 →  | 政策法规    | 通知公告<br><b>页目</b><br>Project do            | 技能竞赛<br><b>中北</b>                         | 项目申报              | 考核评价        | 校     校     农     农     、     、     农     、     、     、     、     、     、     、     、     、     、     、     、     、     、     、     、     、     、     、     、     、     、     、     、     、     、     、     、     、     、     、     、     、     、     、     、     、     、     、     、     、     、     、     、     、     、     、     、     、     、     、     、     、     、     、     、     、     、     、     、     、     、     、     、     、     、     、     、     、     、     、     、     、     、     、     、     、     、     、     、     、     、     、     、     、     、     、     、     、     、     、     、     、     、     、     、     、     、     、     、     、     、     、     、     、     、     、     、     、     、     、     、     、     、     、     、     、     、     、     、     、     、     、     、     、     、     、     、     、     、     、     、     、     、     、     、     、     、     、     、     、     、     、     、     、     、     、     、     、     、     、     、     、     、     、     、     、     、     、     、     、     、     、     、     、     、     、     、     、 |                                         | <ul> <li>高校I</li> <li>「「「」」</li> <li>「」」</li> <li>「」</li> <li>「」</li> <li>「」</li> <li>「」</li> <li>「」</li> <li>「」</li> <li>「」</li> <li>「」</li> <li>「」</li> <li>「」</li> <li>「」</li> <li>「」</li> <li>「」</li> <li>「」&lt;</li></ul> | な 关于我们                                 |

河南省教育厅办公室关于推荐普通本科高等学校产教融合品牌项目的通知

点击: 1051 2021/4/11 23:12:30 来源: 顶顶顶顶

在项目列表中,点击项目申报按钮,如下图所示:

项目列表

| 项目申报    |      |          |            |        |         |    | m <b>é</b> 6 |
|---------|------|----------|------------|--------|---------|----|--------------|
| 序号 项目名称 | 项目类型 | 开始日期 ≑   | 结束日期 💲     | 项目状态 💲 | 总投入金额 💲 | 操作 |              |
|         |      | 现在暂时没有数据 | 8, 请您耐心等待。 |        |         |    |              |

在项目申报中,输入项目名称、项目负责人、负责人电话,选择

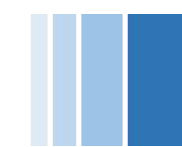

### 第 11 页 共 13 页

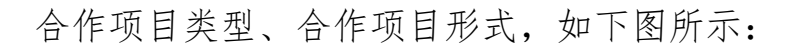

| 项目申报-修改 |                                                               |
|---------|---------------------------------------------------------------|
|         |                                                               |
| 项目名称:   |                                                               |
|         |                                                               |
| 申办高校:   | 郑州大学                                                          |
|         |                                                               |
| 二级学院名称: | 郑州大学软件学院                                                      |
|         |                                                               |
| 项目负责人:  |                                                               |
|         |                                                               |
| 负责人申话:  |                                                               |
|         |                                                               |
|         |                                                               |
| 合作项目类型: | ○ 新工科 ● 新农科 ○ 新文科 ○ 新医科 ○ 其它                                  |
|         |                                                               |
|         | ✔ 共建产业学院 ✔ 共建专业 ✔ 共建实验室 🗌 共建课程 🗌 共编教材 🗌 共建校外实训基地 🗌 共同开发虚拟仿真实  |
| 合作项目形式: | 验项目 🗌 共同培训高校师资 🗌 共同开发创新创业改革项目 🗌 共同举办双创大赛 🗹 共同承担科技创新项目 🗌 共同转化科 |
|         | <b>达剑统成里 □ 甘州今作</b>                                           |
|         | 110-11大 木型(限也又)                                               |

选择合作专业(可以选多个)、合作企业(可以选多个)、合作 开始日期、合作结束日期,输入总投入金额、企业投入金额、校方投 入金额,选择项目状态,如下图所示:

| 合作专业:   | ✓ 警务指挥与战术 ✓ 技术侦查学 ✓ 中医儿科学 ✓ 中医骨伤科学 选择专业                   |
|---------|-----------------------------------------------------------|
| 合作企业:   | <ul> <li>✓ 企业8 ✓ 企业1 ✓ 企业5 ✓ 企业4</li> <li>送擇企业</li> </ul> |
| 合作开始日期: |                                                           |
| 合作结束日期: |                                                           |
| 总投入金额:  | 万元                                                        |
| 企业投入金额: | 万元                                                        |
| 校方投入金额: | 万元                                                        |
| 项目状态:   | ○ 未开始 ◉ 实施中 ○ 已完成                                         |

输入项目描述、预期合作目标,如下图所示:

### 第 12 页 共 13 页

| 账户注册及项目 | 申报说明 v1   |  |
|---------|-----------|--|
| 项目描述:   | 请输入项目描述   |  |
| 预期合作目标: | 请输入预期合作目标 |  |

上传合作协议和合作成果(没有可以先不用上传),输入验证码, 点击确定提交,完成项目申报,如下图所示:

如何需要修改在项目列表中点击修改按钮可以进行修改。

备注:在项目申报中,如果合作的企业没有出现在选择的列表中, 可以和企业联系,让企业自行注册。

| <b>合作成果:</b><br>造中の张文件, 共0 B |
|------------------------------|
|                              |